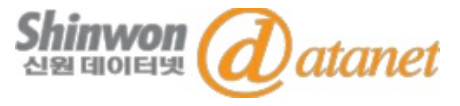

# JSTOR LIFE SCIENCES 이용 매뉴얼

## 신원데이터넷 info@shinwon.co.kr

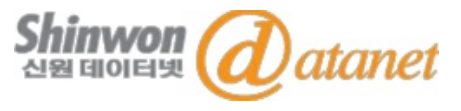

- 1. About JSTOR
- 2. JSTOR Life Sciences
- 3. JSTOR Homepage
- 4. Search
- 5. Browse
- 6. Management

# **1. ABOUT JSTOR**

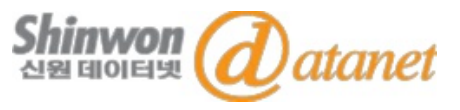

- Mission
  - (1) 주요 학술저널의 Archive 구축
  - (2) Current 및 Archive를 광범위하게 이용할 수 있게 확장
- 1995년 독립적인 not-for-profit 기관으로 설립된 JSTOR는 2009년 ITHAKA와 합병하여, 주요 학술 저널의 최신 및 과거자료에 대한 Archive 제공
- JSTOR는 다양한 형식과 분야의 학술 콘텐츠 제공

| 품목                                                   | 특징                                                                            |  |
|------------------------------------------------------|-------------------------------------------------------------------------------|--|
| Journals                                             | 전 세계 57개국 이상의 1,200여 출판사와 협력하여 인문학, 사회<br>과학 및 과학 분야에서 2,600여 종 이상의 학술 저널을 제공 |  |
| eBooks                                               | 50,000권 이상의 eBook 및 주요 출판사의 950개 이상의 Open<br>Access eBook 제공                  |  |
| Freedom, World Heritage Sites 컬렉션의 2백만 가지 이<br>자료 제공 |                                                                               |  |

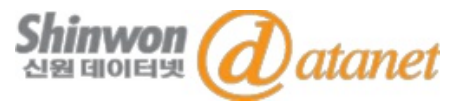

Multi-discipline Archive Collection

- Life Sciences는 여러 주제분야를 제공하는 '하나'의 컬렉션

제공 분야

- 생태학, 식물학, 보존과학, 고생물학, 동물학, 일반과학, 역학, 간호학, 보건학 등

- 특징
  - 현장 과학 분야를 깊이 있게 다루고 있으며 보건 과학 분야에서도 광범위한 Coverage를 보유하고 있음
- 주요 타이틀
  - American Naturalist, American Journal of Nursing, Journal of Cell Biology, Radiation Research, British Medical Journal

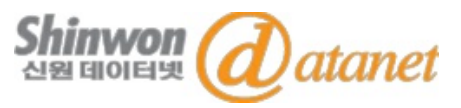

• JSTOR 홈페이지 접속 URL : http://www.jstor.org

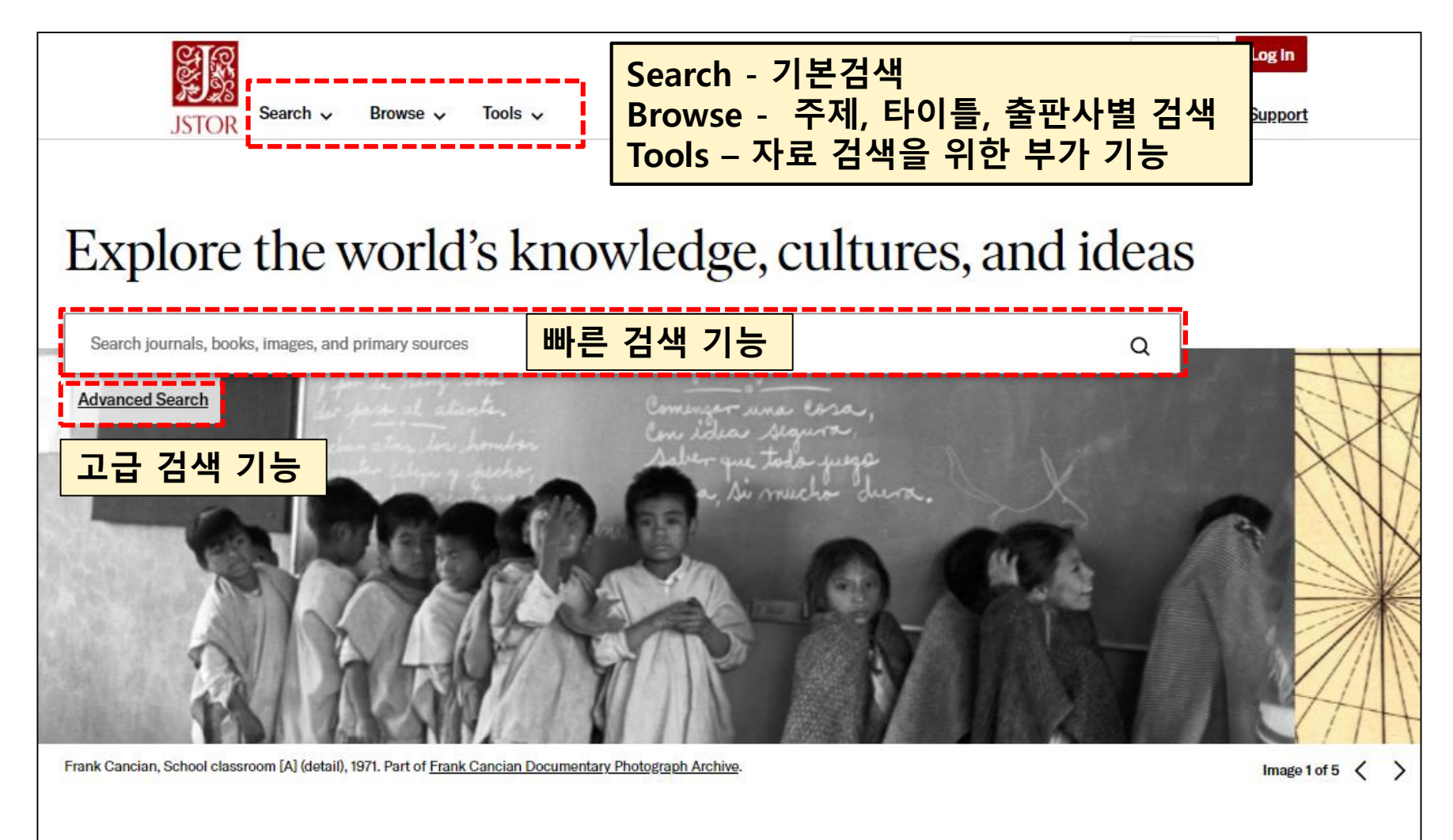

# 4. SEARCH : ADVANCED SEARCH

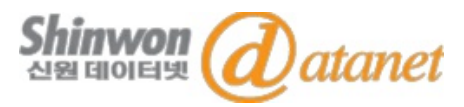

| Advanced Search Search Help<br>All content Images<br>- 검색어가 포함되어 있는 Fields 선택                                | JOURNAL OR BOOK TITLE<br>저널 타이틀 명으로 검색<br>ISBN<br>ISBN 검색                                                                                        |
|----------------------------------------------------------------------------------------------------|----------------------------------------------------------------------------------------------------|
| All fields ~       SECOND KEYWORD       AND ~       All fields ~                                             | Journal Filter<br>Narrow by discipline and/or journal<br>Return results for: 주제 분야/저널명으로 필터 검색                                                   |
| SELECT AN ACCESS TYPE<br>All content ~<br>Submit Advanced Search                                             | <ul> <li>African American Studies (20 titles)</li> <li>African Studies (66 titles)</li> <li>Agriculture (13 titles)</li> </ul>                   |
| Narrow Results         ITEM TYPE         Articles       Research Reports         Reviews       Miscellaneous | <ul> <li>American Indian Studies (8 titles)</li> <li>American Studies (88 titles)</li> <li>Anthropology (93 titles)</li> </ul>                   |
| Books LANGUAGE All Languages ✓ 언어 및 출판 년도 선택                                                                 | <ul> <li>Aquatic Sciences (15 titles)</li> <li>Archaeology (120 titles)</li> <li>Architecture &amp; Architectural History (48 titles)</li> </ul> |
| PUBLICATION DATE FROM TO Very y y y y y y y y y y y y y y y y y y                                            | <ul> <li>Art &amp; Art History (172 titles)</li> <li>Asian Studies (140 titles)</li> </ul>                                                       |

Confidential

# 4. SEARCH : 검색 결과 및 재검색

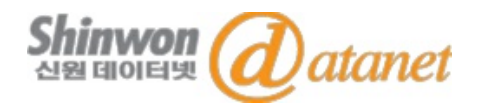

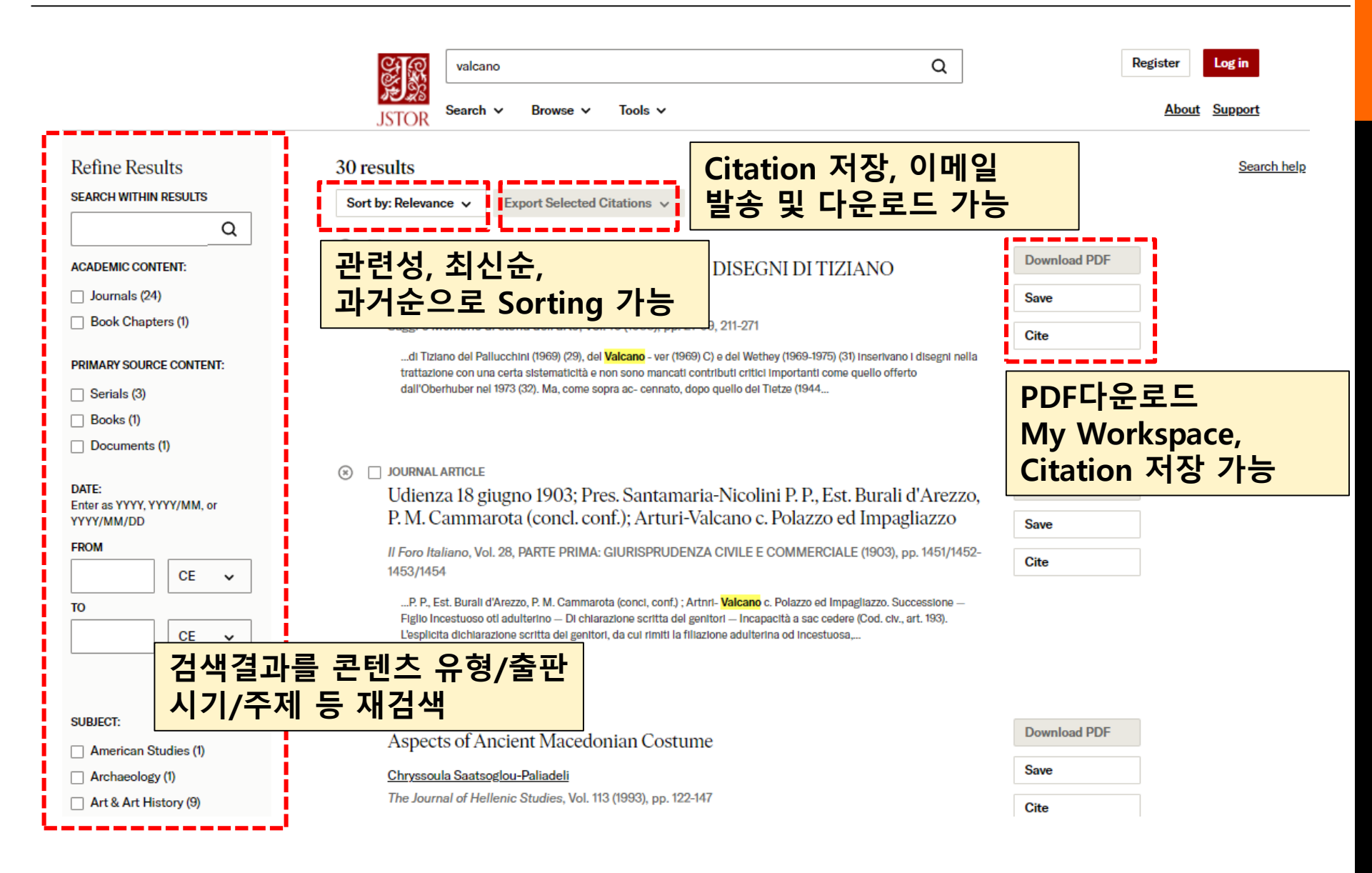

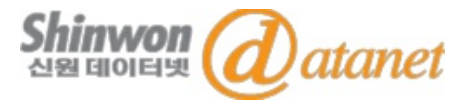

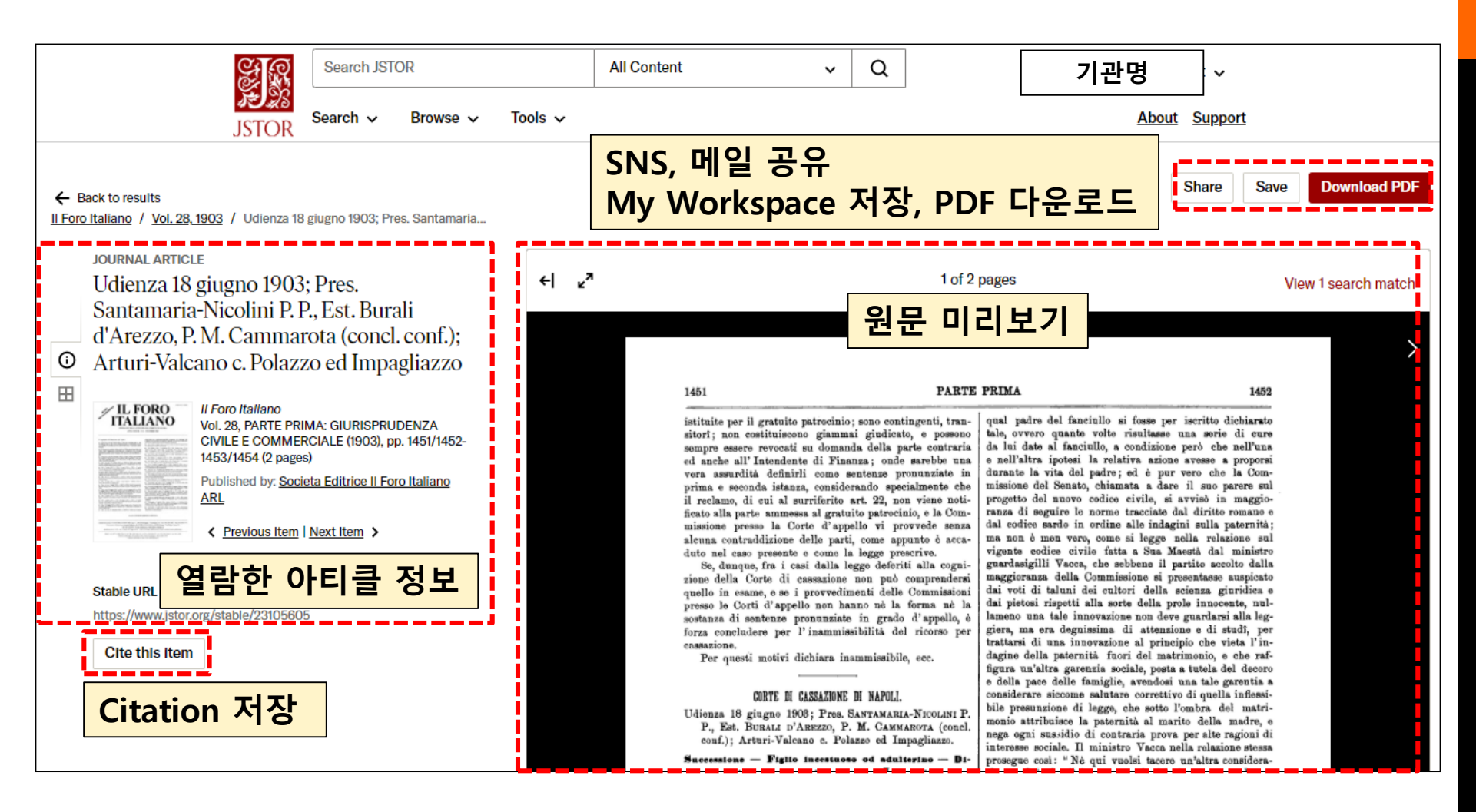

# 5. BROWSE : BY SUBJECT

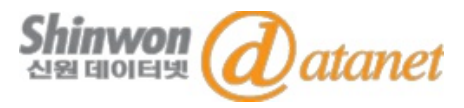

| Search JSTOR                                                                                                    | Area Studies<br>African American Studies<br>African Studies                                         | Asian Studies<br>British Studies                                                   | Jewish Studies<br>Latin American Studies                                             |
|----------------------------------------------------------------------------------------------------|----------------------------------------------------------------------------------------------------|------------------------------------------------------------------------------------|--------------------------------------------------------------------------------------|
| JSTOR Search ~ Browse ~ 주제별 Browse                                                                                                    | American Studies                                                                                    | Irish Studies                                                                      | Slavic Studies                                                                       |
| Browse by Subject                                                                                                    | Arts<br><u>Architecture &amp; Architectural</u><br><u>History</u>                                   | <u>Art &amp; Art History</u><br>Garden & Landscape                                 | <u>Music</u><br>Performing Arts                                                      |
| by Title       Featured Subjects       by Collections                                                                                                    | Business & Economics<br>Business<br>Development Studies<br>Economics                                | Einance<br>Labor & Employment Relations                                            | Management & Organizational<br>Behavior<br>Marketing & Advertising                   |
| Security Studie     Sustainability       Explore a wide     by Publisher         Sustainability       Discover a wide range of journals,                                                                      | History<br><u>History</u><br>Humanities                                                             | History of Science & Technology                                                    |                                                                                      |
| ebooks, and approximately 20,000 ebooks, and more than 5,400 Open<br>Open Access research reports in the<br>field of security studies. This content of sustainability. The subjects of                        | Bibliography<br>Classical Studies<br>Film Studies                                                   | Folklore<br>Language & Literature<br>Museum Studies                                | <u>Philosophy</u><br><u>Religion</u>                                                 |
| looks at security studies through aresilience and sustainability arebroad lens, encompassing researchexplored broadly, covering researchon international security and peaceon environmental stresses and thei | Law<br><u>Criminology &amp; Criminal Justice</u><br>Medicine & Allied Healt<br><u>Health Policy</u> | Law<br>h<br>Health Sciences                                                        | Public Health                                                                        |
| and conflict studies from all corners Impact on society.<br>of the globe.<br>주제별 목록:                                                                                                    | Science & Mathematics<br>Agriculture<br>Aquatic Sciences                                            | Developmental & Cell Biology<br>Ecology & Evolutionary Biology                     | <u>Mathematics</u><br>Paleontology                                                   |
| Area Studies, Arts,<br>Business&Economics,                                                                                                    | Astronomy<br>Biological Sciences<br>Botany & Plant Sciences<br>Chemistry<br>Computer Science        | Engineering<br>Environmental Science<br>General Science<br>Geology<br>Horticulture | Physics<br>Science & Technology Studies<br>Statistics<br>Technology<br>Zoology       |
| History, Humanities,<br>Law, Medicine&Allied                                                                                                    | Social Sciences<br>Anthropology<br>Archaeology                                                      | Gender Studies                                                                     | Population Studies<br>Psychology                                                     |
| Health,<br>Science&Mathematics,                                                                                                    | Communication Studies<br>Cultural Studies<br>Education<br>Environmental Studies                     | International Relations<br>Library Science<br>Linguistics<br>Military Studies      | Public Policy & Administration<br>Social Work<br>Sociology<br>Transportation Studies |
| Confidential                                                                                                    | Feminist & Women's Studies<br>Food Studies                                                          | Peace & Conflict Studies<br>Political Science                                      | Urban Studies                                                                        |

Confidential

9

# 5. BROWSE : BY TITLE

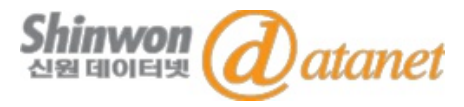

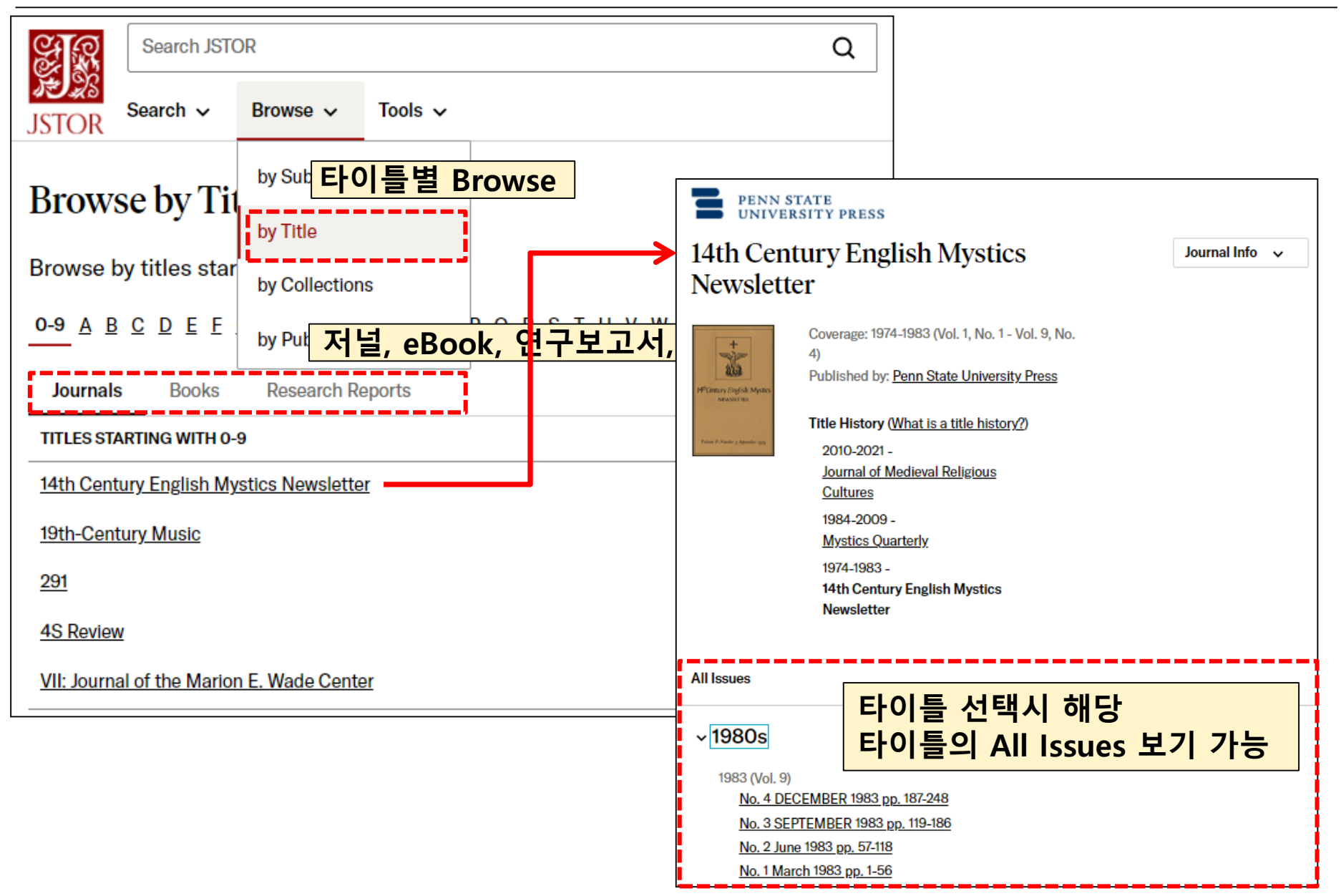

# 5. BROWSE : BY PUBLISHER

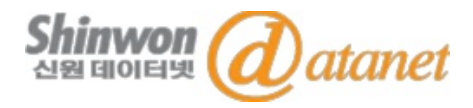

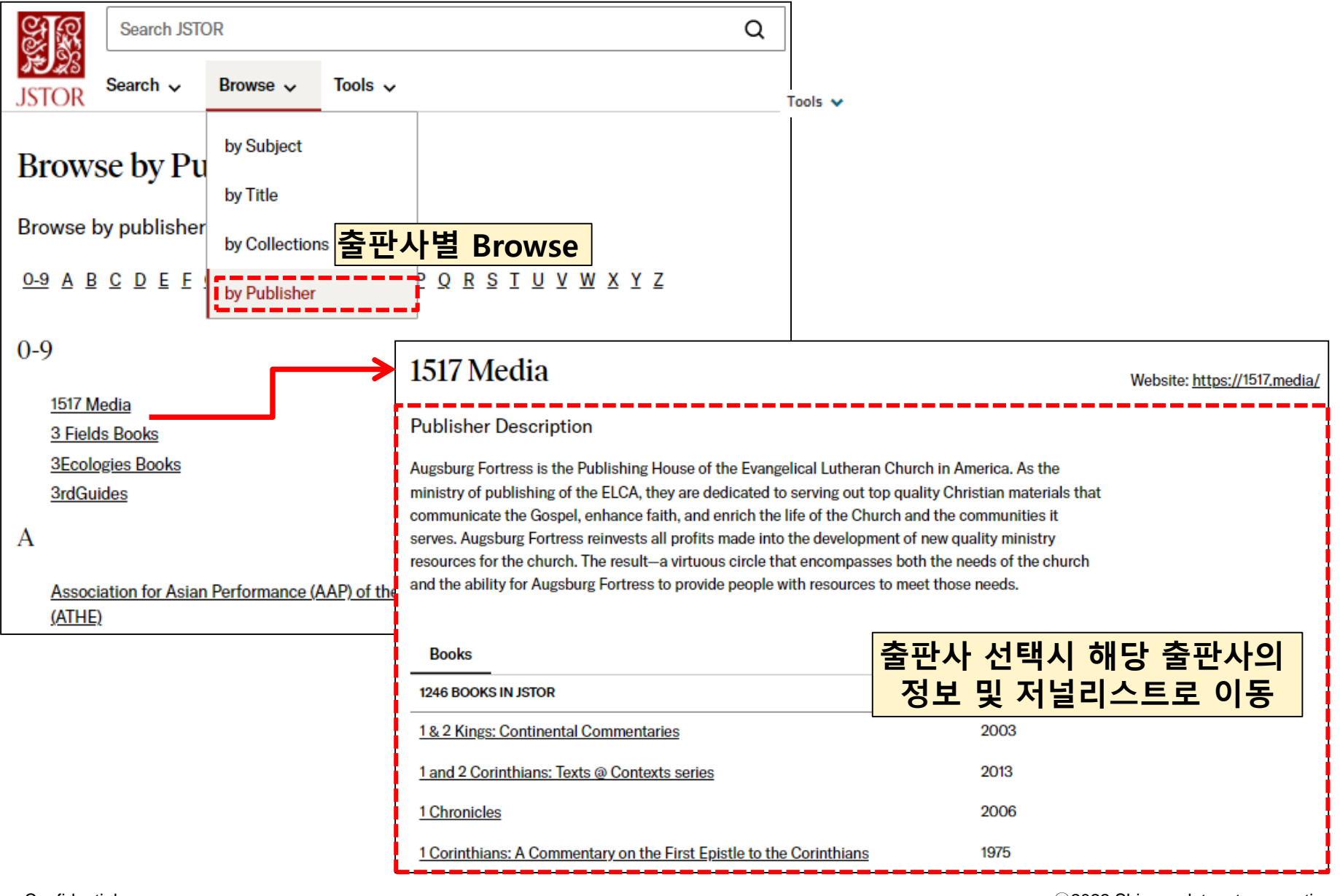

## 6. MANAGEMENT

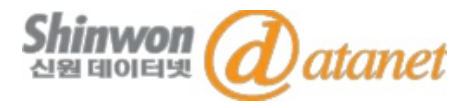

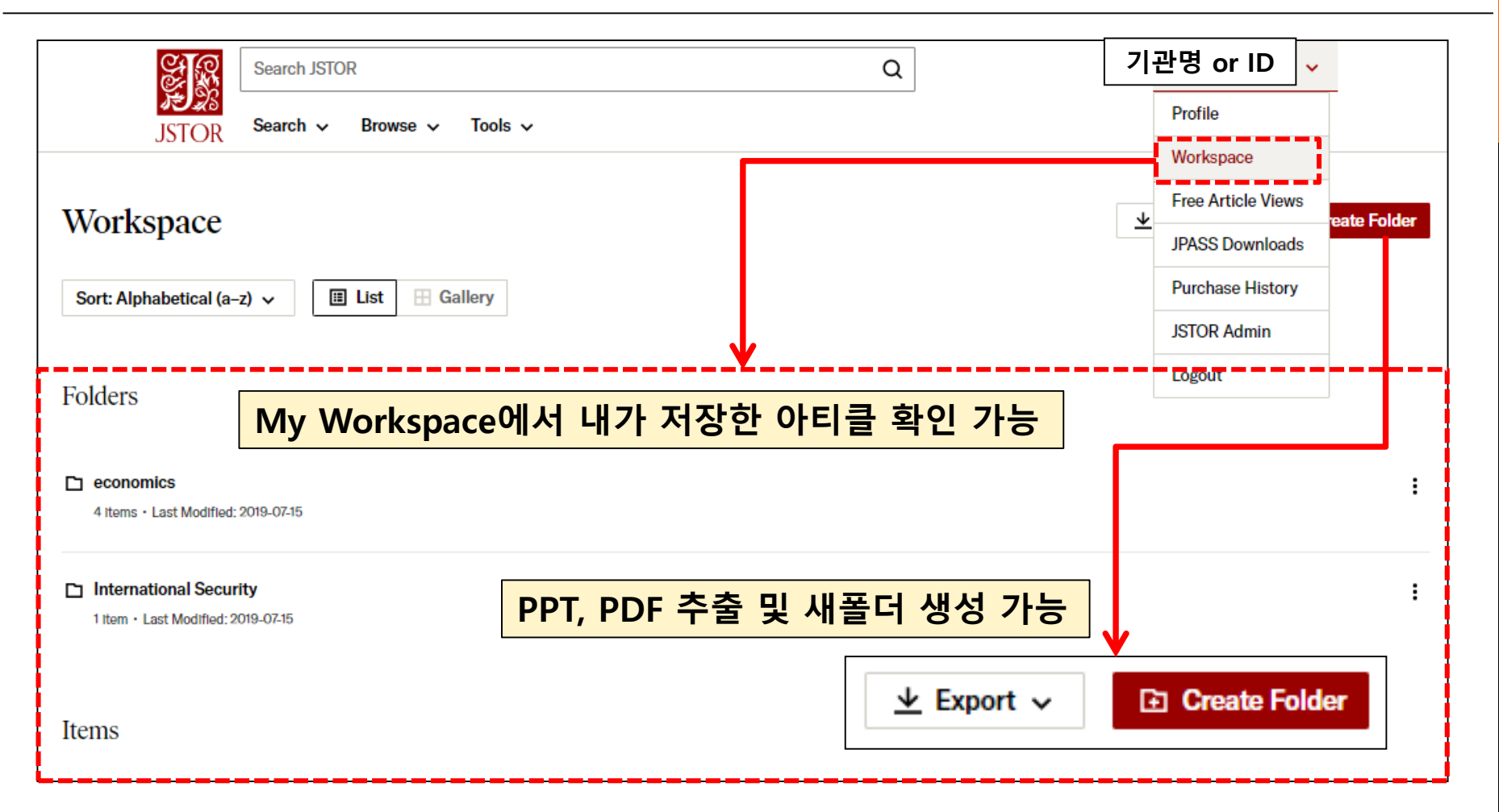

# 6. MANAGEMENT

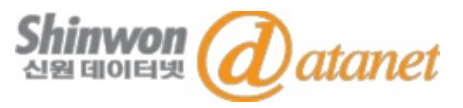

| 기관명 or ID 🗸          | Free Article Views                                                                                                    |                                                                                                 |  |  |  |
|----------------------|----------------------------------------------------------------------------------------------------|-------------------------------------------------------------------------------------------------|--|--|--|
| Profile<br>Workspace | EXPANDED ACCESS DURING COVID-19<br>To support researchers during this challenging time in which many are unable to get to physical libraries, we have<br>expanded our free read-online access to 100 articles per month.                                                  |                                                                                                 |  |  |  |
| Free Article Views   | 100/100 free article views remaining                                                                                                    |                                                                                                 |  |  |  |
| JPASS Downloads      | 5/6 free article views remaining                                                                                                    | Subscribe for unlimited article views and up to 120 article downloads.                          |  |  |  |
| Purchase History     | <u>« Back to Search Results</u>                                                                                                    |                                                                                                 |  |  |  |
| JSTOR Admin          | ETC: A Review of General Semantics / Vol. 51, No. 2, Summ                                                                                                    | Read Online                                                                                     |  |  |  |
| Logout               | Michael J. Strauss<br>ETC: A Review of General Semant<br>Vol. 51, No. 2 (Summer 1994), pp.<br>Published by: Institute of General S<br>Stable URL: http://www.jstor.org/sta<br>Page Count: 8<br>Topics: Juices, Sugars, Orange juil<br>labeling, Colors, Pigments, Maple s | tics<br>181-188<br>Semantics<br>table/42577543<br>Lournal Info<br>tice, Soaps, Product<br>syrup |  |  |  |
|                      | Were these topics helpful? 🖒 📢                                                                                                    | 1                                                                                               |  |  |  |

- Free MyJSTOR 계정을 보유하고 있으면, 6개의 아티클을 무료로 읽을 수 있음(30일 마다 가능) MyJSTOR 계정 등록 URL-> https://www.jstor.org/register \*한시적 1개월 무료 아티클 열람 100개 가능(종료일 미정)
- 아티클을 선택 한 뒤 "Read Online" 클릭 -> 온라인으로 즉시 읽기 가능
- MyJSTOR 계정-> Free Article View에서 선택한 아티클, 무료 읽기 가능한 아티클 수 확인 가능 Confidential

# 6. MANAGEMENT : CITE THIS ITEM

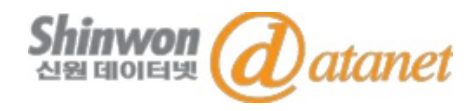

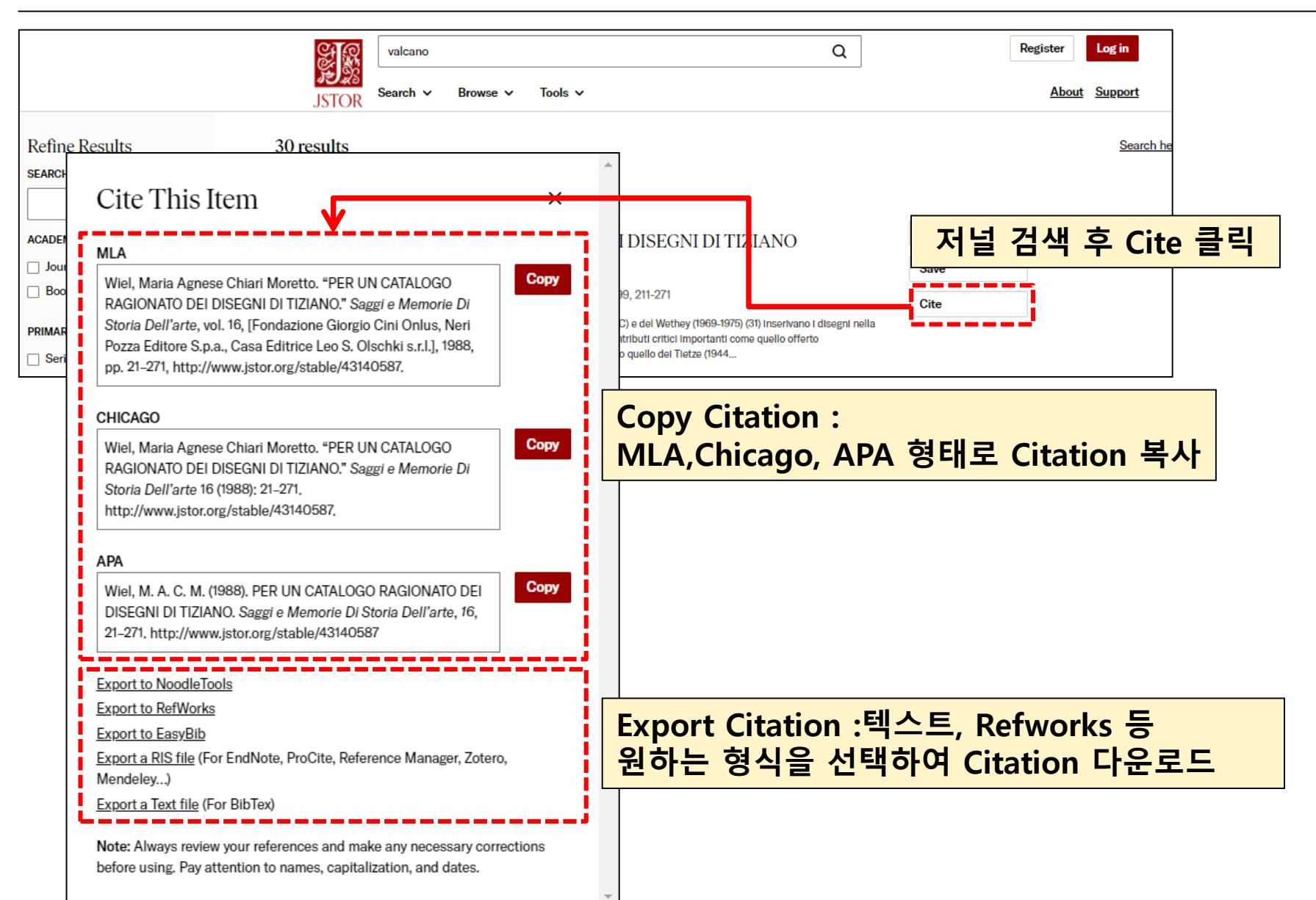

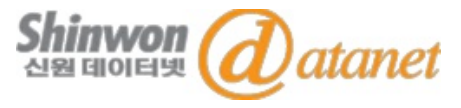

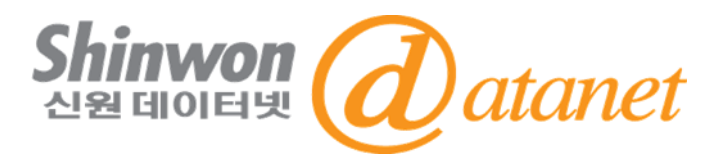

## 신원데이터넷

#### (http://www.shinwon.co.kr)

#### TEL 02-326-3535

#### E-mail info@shinwon.co.kr